## Share Access - only available for home banking

1. Log in to home banking.

2. Select the "Additional Services" tab and select "Share access with others."

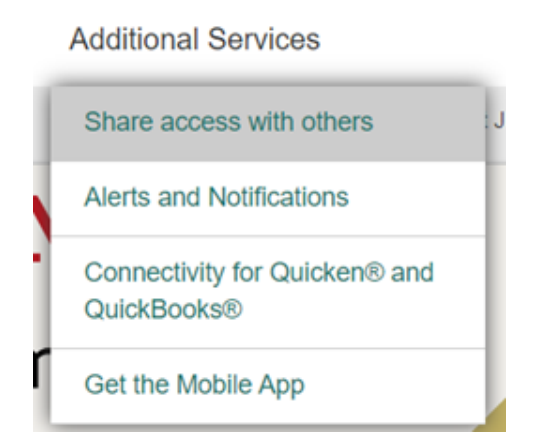

## 3. This screen will appear.

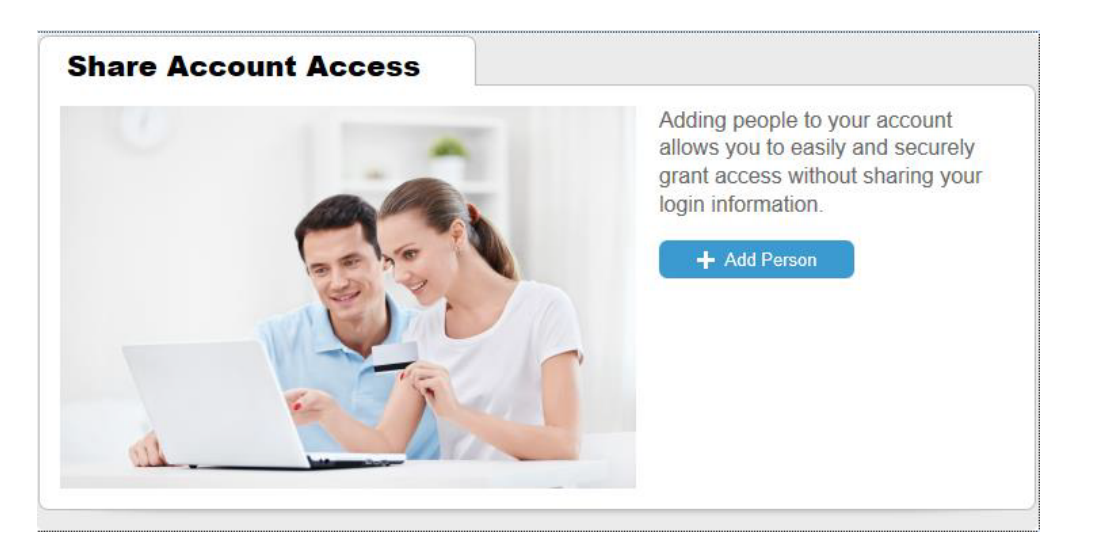

4. Add your user and grant them access to rather "View Only," "Make Internal Transfers," "Make Bill Payments," or all three.

| Who can access my a           | ccol        | ints?          |               |               |                                   |
|-------------------------------|-------------|----------------|---------------|---------------|-----------------------------------|
| int Name                      | Mide        |                |               | Loot          | Namo                              |
|                               | Middle Name |                |               |               |                                   |
| lest                          |             |                |               | U             | ser                               |
| hone Number                   |             | En             | Email Address |               |                                   |
| (409) 726-8206                | sbarron     |                |               | ≬5pointcu.org |                                   |
| Absolutely Free C<br>\$331.59 |             | View only      |               | 0             | ✓ Access granted<br>Remove access |
|                               |             | Make internal  | transfers     | 0             |                                   |
|                               |             | Make bill payr | ments         | 0             |                                   |
| Share<br>\$50.06              | 0           | View only      |               | $\oslash$     | ✓ Access granted<br>Remove access |
|                               |             | Make internal  | transfers     | 0             |                                   |

5. Agree to the Terms of Use by selecting continue.

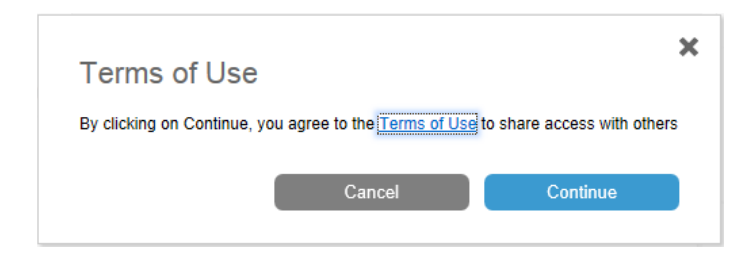

## 6. The user you added with receive a confirmation email.

| Success! Test has been added to your account.                                    |                                                                                     |                                                            |                                |           | Carl Reply Carl Reply All Carl Forward<br>Tue 2/24/2015 5:00 PM                                                                                      |
|----------------------------------------------------------------------------------|-------------------------------------------------------------------------------------|------------------------------------------------------------|--------------------------------|-----------|----------------------------------------------------------------------------------------------------|
| Important next steps:<br>1. Test will need to open the link sent to their email. |                                                                                     |                                                            |                                |           | Member Services<br>You've been granted online account access                                                                                         |
|                                                                                  | <ol> <li>Then verify their identity</li> <li>Test will then be able to l</li> </ol> | by phone (409) 726-8205.<br>log in to your account with th | eir own username and password. |           | Test,                                                                                                    |
|                                                                                  |                                                                                     |                                                            |                                |           | MARLA TEST RUCKER has given you access to their online banking account at FivePoint<br>Credit Union. Your temporary login credentials are:           |
| Ac                                                                               | count Access                                                                        |                                                            |                                |           | Username: sbarron75927<br>Password: igca8w                                                                                                    |
| Peo                                                                              | ple with access to m                                                                | iy account                                                 |                                |           | Click here to set up your account <u>http://www.5pointcu.org/</u> . You'll need your phone with the number ending in "8206" to verify your identity. |
| Тө                                                                               | st User                                                                             | Never logged in                                            | Access YES                     | Options + | Thanks,                                                                                                    |
|                                                                                  |                                                                                     |                                                            | + 4                            | dd Person | FivePoint Credit Union                                                                                                    |

## 7. You also have access to edit your sub-users.

| Account Acce                     | 155             |                                                          |  |  |  |  |  |  |  |
|----------------------------------|-----------------|----------------------------------------------------------|--|--|--|--|--|--|--|
| People with access to my account |                 |                                                          |  |  |  |  |  |  |  |
| Test User                        | Never logged in | Access VIII Cotone +<br>Update profile<br>Reset password |  |  |  |  |  |  |  |